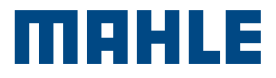

# MCS Pass

### MAHLE Cyber Security Zugang zu authentifizierten Diagnosen

2FA-Process VAG Seite 16

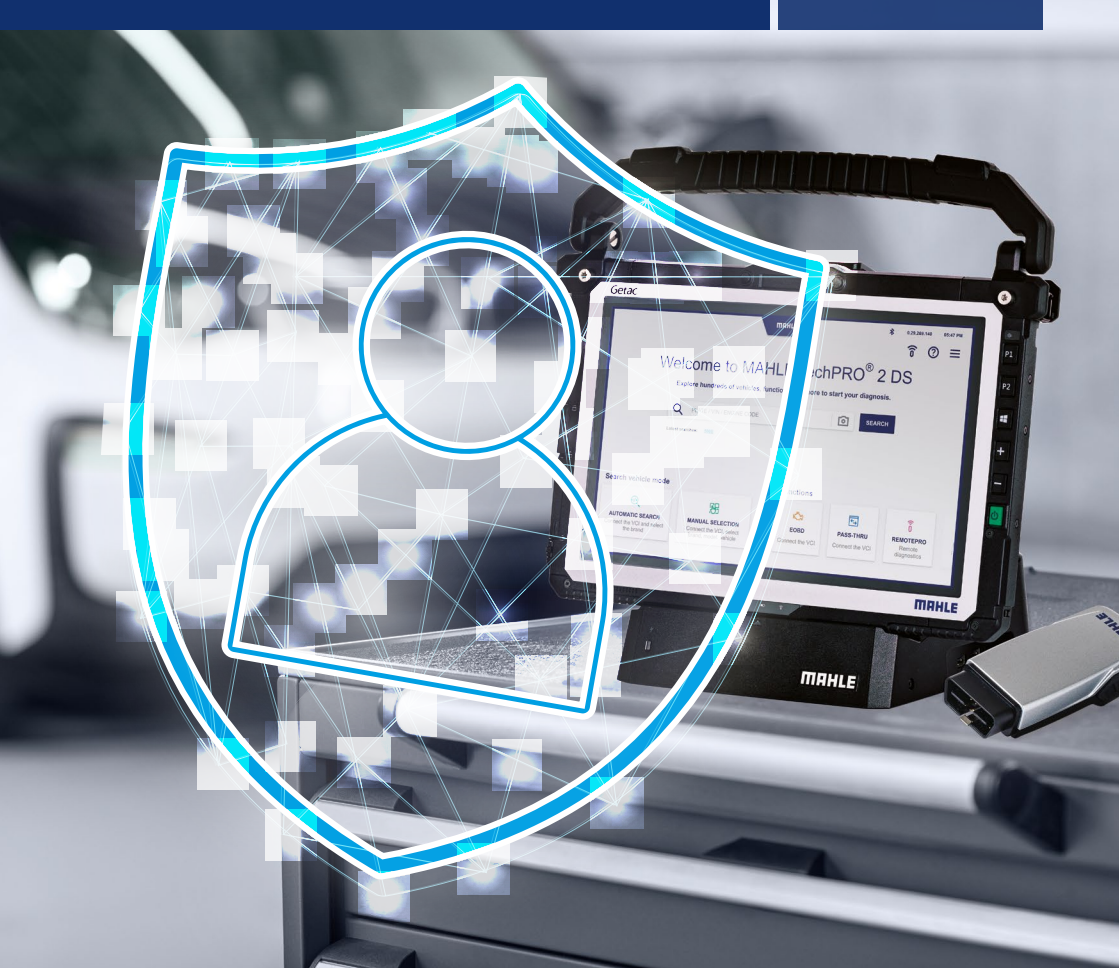

MCS Pass Benutzerhandbuch

## Inhaltsverzeichnis

| 1.   | 1. Benutzerhandbuch für MCS Pass  |     |  |
|------|-----------------------------------|-----|--|
|      |                                   | 0.5 |  |
| 1.1  | Beschreibung MCS Pass             | 05  |  |
| 1.2  | Kontoregistrierung                | 06  |  |
| 1.31 | dentitätsüberprüfung              | 08  |  |
| 1.4  | Beschreibung der Videoseiten      | 12  |  |
| 1.5  | Liste der unterstützten Dokumente | 14  |  |
| 1.6  | Diagnosesitzung                   | 15  |  |
|      |                                   |     |  |
| ~    |                                   |     |  |

| 2. | 2-Faktor-Authentifizierung | (VAG-Gruppe Cybersecurity obligatorisch) |  |
|----|----------------------------|------------------------------------------|--|
|    |                            |                                          |  |

| 2.1 | Beschreibung    | 18 |
|-----|-----------------|----|
| 2.2 | Der 2FA-Prozess | 19 |

MCS Pass Benutzerhandbuch

## 1. User Guide für MCS Pass

### 1.1 Beschreibung MCS Pass

MCS Pass ist ein Standardverfahren für die Registrierung von Nutzern von Autoreparaturwerkstätten für die Arbeit an Fahrzeugen, die durch Cyber Security geschützt sind.

Dieses Verfahren ist für jeden Nutzer nur einmal durchzuführen und gilt für alle Marken, die von Cyber Security betroffen sind (aktuell und zukünftig).

Es ist auf die Anforderungen der Hersteller abgestimmt, mit denen MAHLE Vereinbarungen über den Zugang zur Cyber Security getroffen hat.

Die Registrierung erfolgt durch die Eingabe weniger Daten direkt am Diagnoseterminal und wird durch eine Identitätsprüfung in Zusammenarbeit mit einem externen Partner (IDnow) abgeschlossen.

Der Nutzer erhält die Anweisungen zur Identitätsprüfung per E-Mail.

Die Identitätsprüfung des Nutzers kann mit ei-

nem Smartphone (Android, iOS) oder einem PC/ Laptop mit Kamera erfolgen.

Nach Abschluss der Identitätsprüfung erhält der Nutzer innerhalb weniger Stunden sein Account MCS Pass.

Im Falle eines Fahrzeugs mit Cyber Security muss der Nutzer der Autowerkstatt mit dem Account MCS Passdas persönliche Passwort eingeben, bevor er das Fahrzeug freischaltet.

### 1.2 Registrierung des Accounts

#### Erstellen des Accounts am Terminal

- Am Terminal der Diagnoseapplikation im Abschnitt "Menü | Einstellungen | Persönlich | Account MCS Pass" die erforderlichen Daten zur Erstellung des Accounts eingeben
- 2 Auf BESTÄTIGEN klicken
- 3 Die Nutzungsbedingungen akzeptieren, um fortzufahren
- 4 Die Identitätsprüfung abschließen und dazu die per E-Mail erhaltenen Anweisungen befolgen

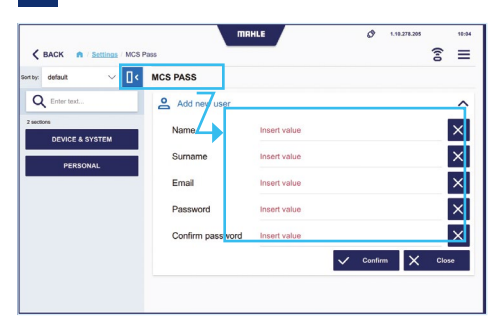

### 

| ty: default 🗸 🔤 | MCS PASS         |              |              |
|-----------------|------------------|--------------|--------------|
| Q Enter text    | Add new user     |              | ^            |
| DEVICE & SYSTEM | Name             | Insert value | ×            |
| PERSONAL        | Sumame           | Insert value | ×            |
|                 | Email            | Insert value | ×            |
|                 | Password         | Insert value | ×            |
|                 | Confirm password | Insert value | ×            |
|                 |                  | ✓ .com       | firm X Close |

### 

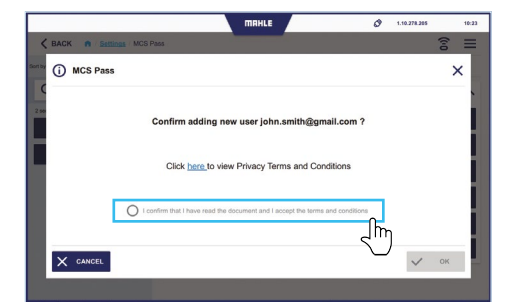

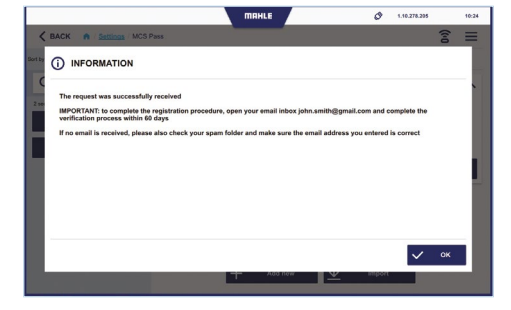

#### 

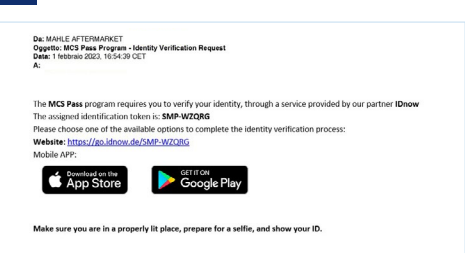

### 1.3 Identitätsprüfung

Es gibt zwei alternative Möglichkeiten zur Identifizierung, die im Folgenden beschrieben werden.

### Identifizierung über Smartphone Android / iOS

## Identifizierung über Smartphone Android / iOS

- 1 Das Symbol SMARTPHONE UND TABLET anwählen
- 2 Die IDnow-App auf Ihrem Smartphone installieren und öffnen
- Das zugewiesene Identifikations-Token (Ident-ID) eingeben und auf START klicken, um die Identifikation zu starten
- 4 Die Nutzungsbedingungen akzeptieren und auf IDENTIFIZIERUNG BEGINNEN klicken
- 5 Den Zugriff auf Fotos und Videos am Smartphone erlauben

- 6 Das eigene Ausweisdokument hochladen, wie in der Applikation gefordert
- 7 Die Gesichtserkennung vornehmen und dazu ein Foto vom eigenen Gesicht machen
- 8 Die Überprüfung des Ergebnisses abwarten
- 9 Am Ende des Vorgangs erscheint die Meldung VERIFIZIERUNGSDATEN ERFOLGREICH GESENDET

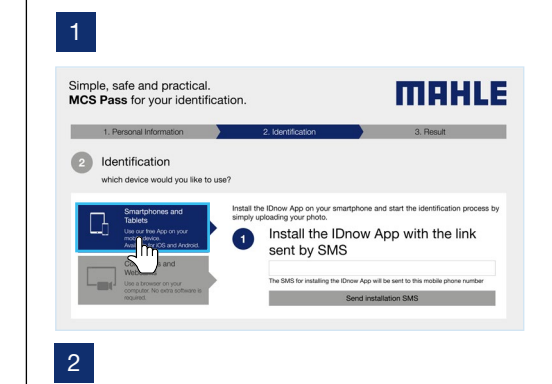

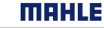

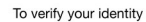

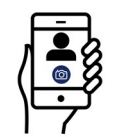

You can use the webmobile version

by using your mobile phone you have a better chance of successfully completing the identification process.

Scan the QR code using your device to get ready to start right away

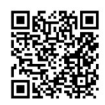

You can also continue in our desktop browser experience here

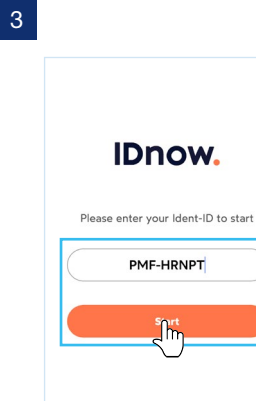

8

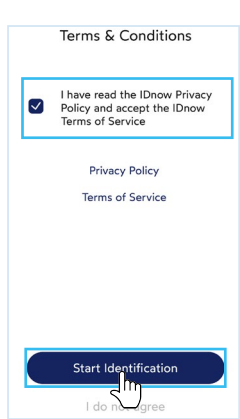

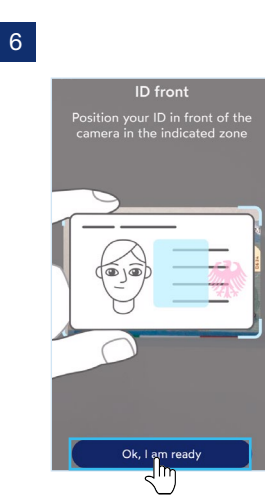

7

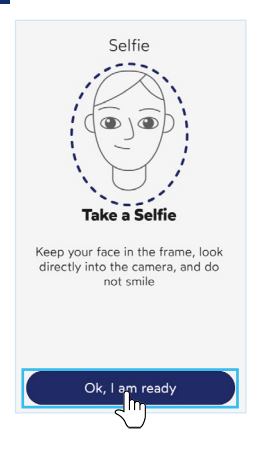

Verifying results

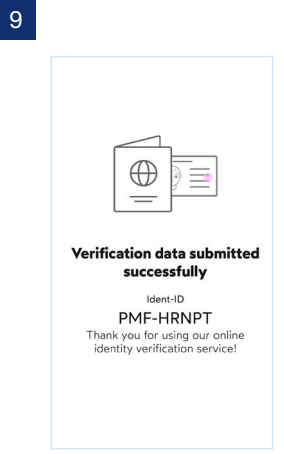

### Identifizierung über PC

#### Identifizierung über PC

- 1 Das Symbol COMPUTER UND WEB-CAM anwählen
- 2 Die erforderlichen Einträge anhaken und auf IDENTIFIZIERUNG STARTEN klicken
- 3 Den markierten Eintrag anwählen und fortfahren

- 4 Die Nutzungsbedingungen akzeptieren und auf OK, ICH BIN SOWEIT klicken
- 5 Das eigene Ausweisdokument hochladen, wie in der Applikation gefordert
- 6 Die Gesichtserkennung vornehmen und dazu ein Foto vom eigenen Gesicht machen
- 7 Am Ende des Vorgangs erscheint die Meldung IDENTIFIZIERUNG ERFOLG-REICH ABGESCHLOSSEN

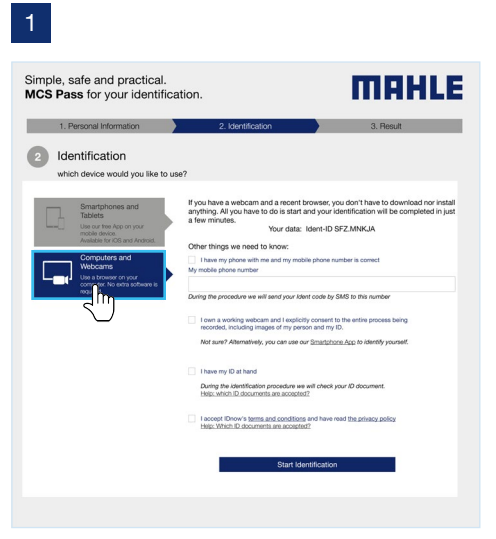

2

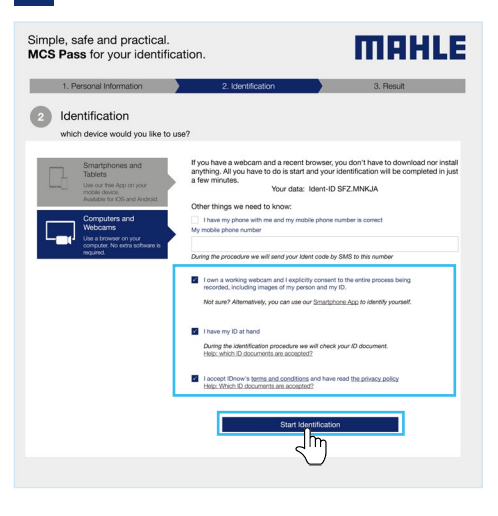

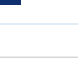

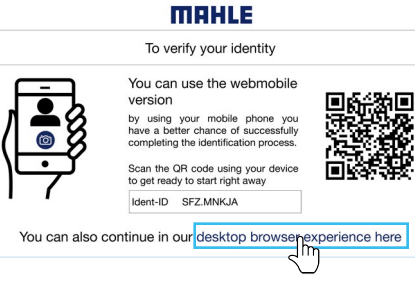

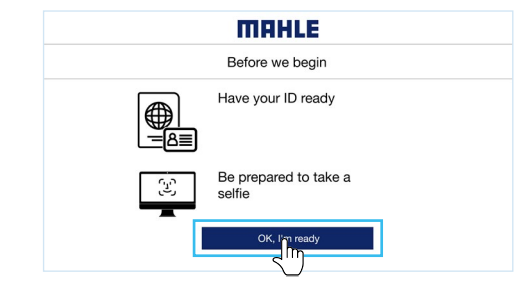

4

#### 6

MAHLE The identification was successfully completed Thank you! You have successfully completed your identification. You will be contacted by MAHLE Aftermarket shortly

### 1.4 Beschreibung der Videoseiten

#### Benutzer importieren

Auf dieses Instrument den/die zuvor registrierten Benutzer importieren

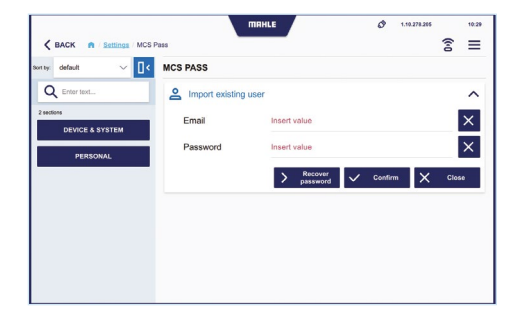

### Benutzerliste

Dient zur Anzeige der Liste der Benutzer, zum Hinzufügen neuer Benutzer, Import bereits registrierter Benutzer (z.B. beim Wechsel des PCs) und Visualisierung der Daten (siehe **" Benutzerdaten"**)

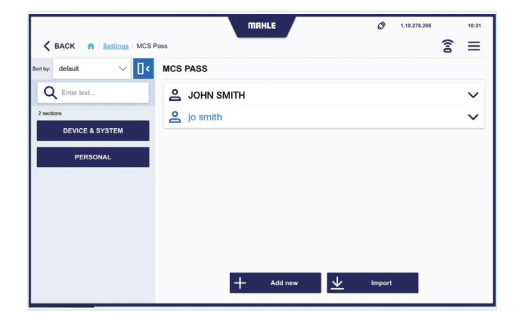

#### Benutzerdaten

In diesem Abschnitt können die Benutzerdaten (E-Mail und Mahle-ID) angezeigt, der Registrierungsstatus überprüft oder der Benutzer gelöscht werden

Hinweis: Die Löschung des Benutzers erfolgt nur lokal. Die Registrierung wird nicht gelöscht

#### Überprüfung des Benutzerstatus

Zeigt den Status der Anfrage an. Mögliche Status sind:

- Benutzer existiert nicht
- Warten auf Genehmigung
- Neues Dokument angefordert oder Dokument abgelaufen
- Registrierung abgelehnt

**Hinweis:** Bei einer abgelehnten Registrierung oder einer falsch eingegebenen Dokumentation wenden Sie sich bitte an den technischen Support

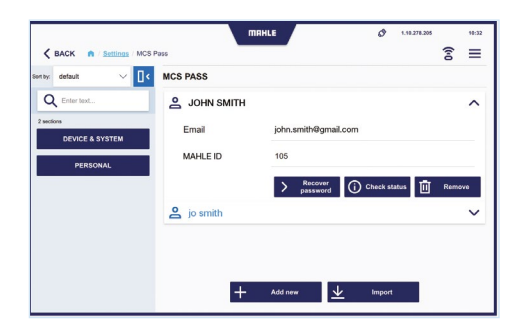

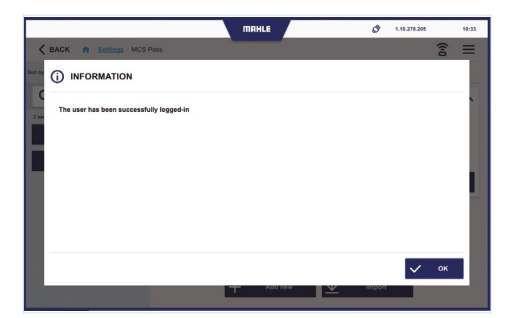

### 1.5 Liste der unterstützten Dokumente

Die Liste der unterstützten Dokumente finden Sie unter dem Link im QR-Code:

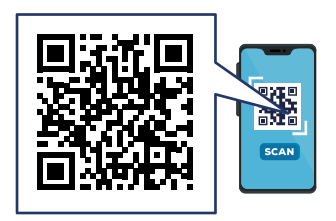

### 1.6 Diagnosesitzung

Beim Zugriff auf ein durch Cyber Security geschütztes Fahrzeug erscheint ein Pop-up-Fenster mit einem Drop-down-Menü, in dem Sie aufgefordert werden, den MCS Pass-User aus den zuvor aktivierten Benutzern auszuwählen und das zugehörige Passwort einzugeben.

#### Diagnosesitzung

- 1 Den Benutzer aus den zuvor eingegebenen auswählen
- 2 Das Passwort für den ausgewählten Benutzer eingeben
- 3 Für den Zugang BESTÄTIGEN drücken

1

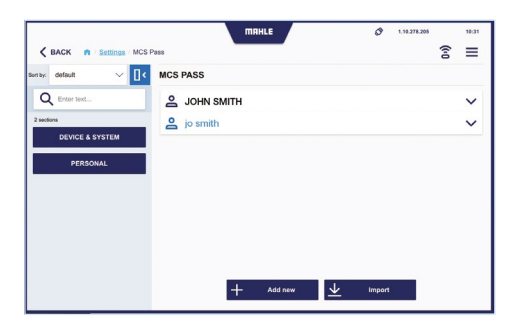

2

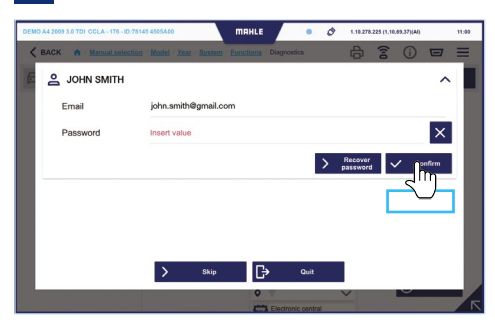

# 2. 2-Faktor-Authentifizierung (VAG-Gruppe Cybersecurity obligatorisch)

### 2.1 Beschreibung

Die Zwei-Faktor-Authentifizierung (2FA) ist ein Authentifizierungsverfahren, das eine **zusätzliche Sicherheitsebene schafft**, bei der zwei verschiedene Authentifizierungsfaktoren zur Feststellung der Identität erforderlich sind.

Für einige Automobilhersteller (z.B. Volkswagen) ist es verpflichtend, den Zugang in ihrem Secure Gateway zu gewähren.

### 2.2 Der 2FA-Prozess

### Registrierung

Wählen Sie unter Einstellungen/MCS Pass/ MCS Pass Account. Klicken Sie auf die Schaltfläche "OTP-QR-

Code anzeigen" und melden Sie sich mit Ihren Zugangsdaten an.

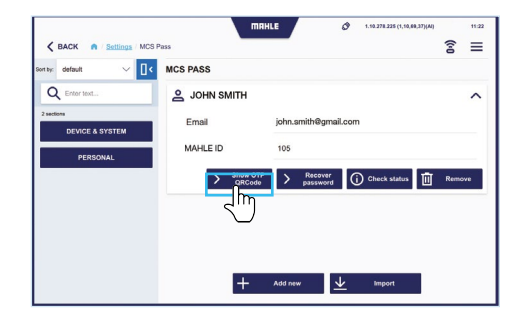

#### **QR-Code**

Es wird ein QR-Code angezeigt.

a) Wenn Sie bereits eine Authenticator App haben, die in der Liste der unterstützten Apps enthalten ist, scannen Sie ihn einfach

b) Falls Sie keine Authenticator App haben,klicken Sie auf die Schaltfläche "OTP GUIDE".

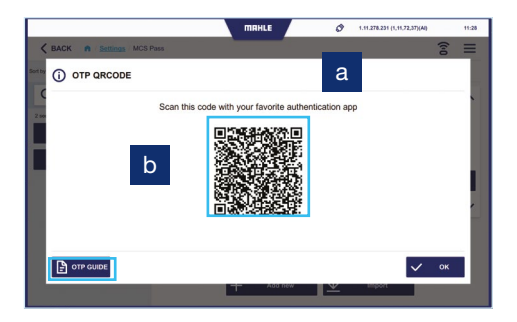

## Authentifizierungsanwendung installieren

Installieren Sie die Authentifizierungs-App von Google Play / App Store, je nach Ihrem mobilen Betriebssystem.

Sie können zwischen den vom Gerät angezeigten Codes oder anderen kompatiblen Codes wählen.

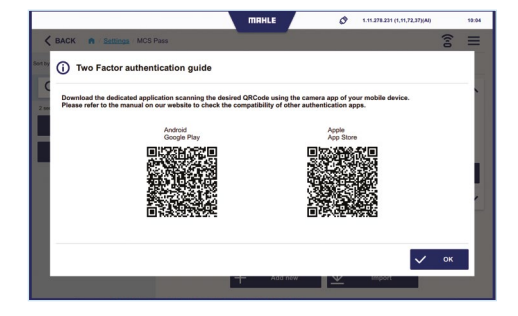

| Kompatible<br>Authentifizierungsanwendungen |                                                                            |  |  |  |  |
|---------------------------------------------|----------------------------------------------------------------------------|--|--|--|--|
|                                             |                                                                            |  |  |  |  |
| Android-<br>Geräte                          | <ul><li>Google Authentifikator</li><li>Microsoft Authentifikator</li></ul> |  |  |  |  |
| Apple-<br>Geräte                            | <ul> <li>Microsoft Authentifikator</li> </ul>                              |  |  |  |  |

Starten Sie die zuvor installierte Authentifizierungsanwendung, wählen Sie "Konto hinzufügen", "QR-Code scannen" und scannen Sie den QR-Code ein.

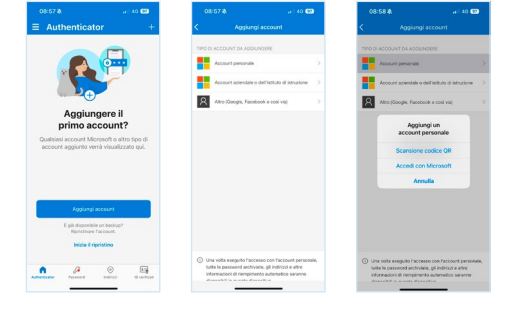

### Authentifizierung

Öffnen Sie während der Diagnose, wenn Sie dazu aufgefordert werden, die Authentifikator-App.

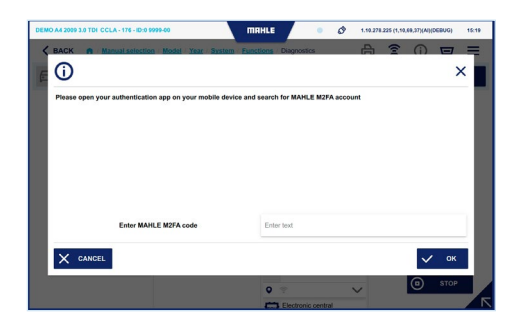

Die App zeigt einen einmaligen 6-stelligen Code an, der alle 30 Sekunden aktualisiert wird. Geben Sie den von der Authentifikator-App angezeigten Code in das Eingabefeld ein. Die 2-Faktor-Authentifizierung ist nun abgeschlossen.

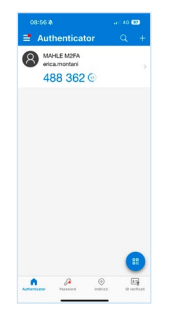

MAHLE Aftermarket Italy S.r.I. Via Rudolf Diesel 10/a 43122 Parma Italia Tel. +39 0521 9544-11 Fax +39 0521 9544-90 info.aftermarket@mahle.com

MAHLE Aftermarket Deutschland GmbH Dürrheimer Straße 49a D-78166 Donaueschingen Germania Tel. +49 771 89653-24200 Fax +49 771 89653-24290 mss.sales.de@mahle.com

www.mahle-aftermarket.com www.mpulse.mahle.com